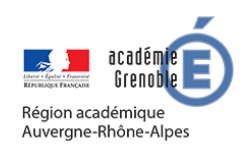

**MEMO MOODLE #5** 

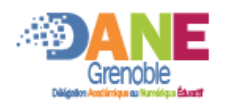

# LE MODE EDITION

## ► ACTIVER LE MODE EDITION

Pour pouvoir modifier le contenu d'un cours il faut activer le mode édition

| Formation PROF                                                                            |                         |                                         |
|-------------------------------------------------------------------------------------------|-------------------------|-----------------------------------------|
| Tableau de berd / Mes cours / Espace de cours enseignants / CHAPTIER bertrand / formation | Paramètres              |                                         |
| Tableau de bord / Mes cours / Espace de cours enseignants / CHARTIER bertrand / Tormat    | Activer le mode édition |                                         |
|                                                                                           | 🌣 Achèvement de         |                                         |
|                                                                                           | ▼ Filtres               | Cliquer sur activer<br>le mode édition. |
|                                                                                           |                         |                                         |

#### Une fois activé, de nouvelles icones apparaissent

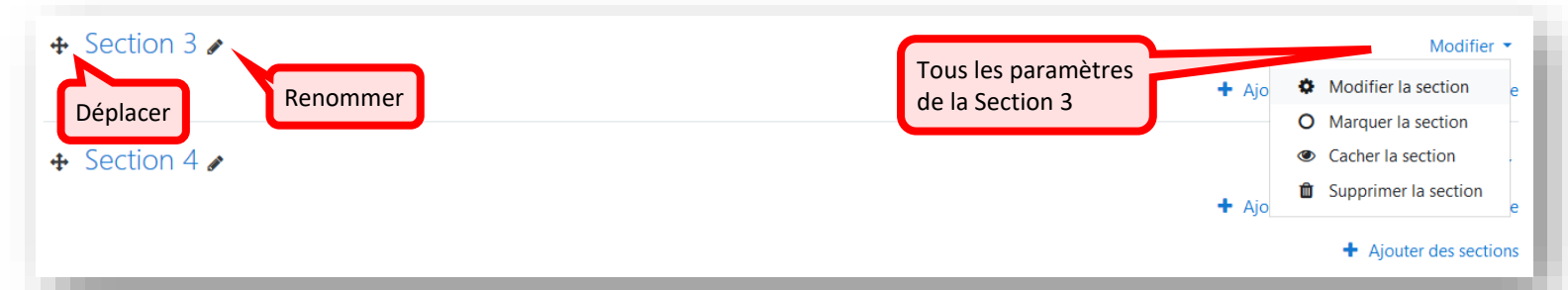

### En cliquant sur modifier la secton, on obtient la page :

| Résumé de Section 3<br>• Général<br>Nom de section |   | Personnalisé Section 3                            |                                                                                                    |
|----------------------------------------------------|---|---------------------------------------------------|----------------------------------------------------------------------------------------------------|
| Résumé                                             | 0 | Terragrade - B I II II P R R F F                  | Description qui va<br>s'afficher sous le<br>nom de la section                                                |
| ✓ Restreindre l'accès<br>Restrictions d'accès      |   | Aucun Ajouter une restriction Enregisteer Annuler | Possibilité d'ajouter des conditions<br>d'avancement en fonctions de la date,<br>notes, réussite d'activité, |

## QUITTER LE MODE EDITION

@ **(** ) )

| Formation DDOF                                                                                 |                                           |  |
|------------------------------------------------------------------------------------------------|-------------------------------------------|--|
| Formation PROF                                                                                 | Paramètres <u>Quitter le mode édition</u> |  |
| Tableau de bord / Mes cours / Espace de cours enseignants / CHARTIER bertrand / formation_prof |                                           |  |
|                                                                                                | Cliquer sur quitter<br>le mode édition.   |  |